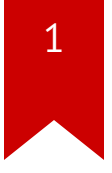

# Lec03: Writing Exploits

Taesoo Kim

### **Scoreboard**

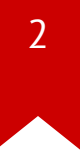

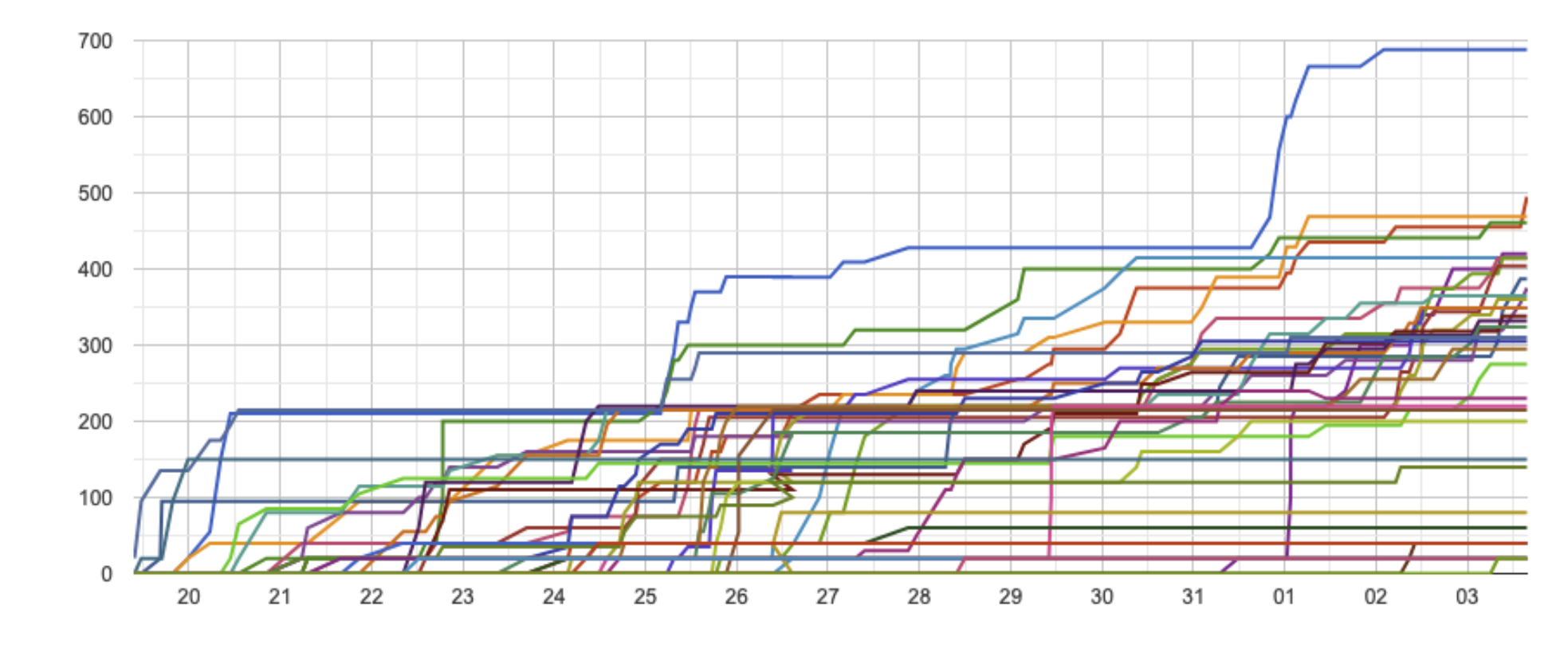

### Administrivia

- Survey: how many hours did you spend? (<3h, 6h, 10h, 15h, >20h)
- Please join Mattermost and Piazza!
- Lab03: stack overflow challenges are out!
- Due : Jan 11!

### Survival Guide for CS6265

1. Work as a group/team (find the best ones around you!)

- NOT each member tackles different problems
- All members tackle the same problem (and discuss/help)
- 2. Ask questions wisely, concretely
  - Explain your assumption first (e.g., I expect A because ...)
  - Explain your problem second (e.g., A is expected but B appears)

# **Thinking of Threat Model**

- Story: A group of students modified "bomb" and got "flags" ..
- Why TAs think they are not correct flags?
- How does our system validate flags?
- How does a setuid binary work?

### **Thinking of Threat Model**

*# QO. can we get a flag like this?* 

\$ cat /proc/flag

- # Q1. how is this flag different from what bomb prints out?
- \$ echo "phase2" > /proc/flag

\$ cat /proc/flag

- *# Q2. what about under a tracer?*
- \$ strace -- cat /proc/flag
- # Q3. what about this and print flag?
- \$ gdb ./bomb
- # Q4. are they different? why?
- \$ diff <(cat /proc/flag) <(cat /proc/flag)</pre>
- # Q5. what about this?
- \$ diff <(cat /proc/flag) <(sleep 1; cat /proc/flag)</pre>

### **Discussion 0**

7

1. How different is the bomb binary this time?

### **Discussion 1**

1. How did you start exploring the "bomb" (no symbol)?

### Discussion 2 (bomb201-readfirst)

1. What's going on the first phase?

# Discussion 3 (bomb202-objdump)

1. What's going on the second phase?

• Did you find the main() function (i.e., dispatcher?)

### **Discussion 3 (obfuscation)**

11

| 4017c0: | eb 01          |
|---------|----------------|
| 4017c2: | e9 e9 58 ff ff |
| 4017c7: | ff Øf          |
| 4017c9: | lf             |
| 4017ca: | 84 00          |

| jmp   | 4017c3 <usleep@plt+0xb23></usleep@plt+0xb23>   |
|-------|------------------------------------------------|
| jmp   | 3f70b0 <getenv@plt-0x9a50></getenv@plt-0x9a50> |
| dec   | DWORD PTR [ <b>rdi</b> ]                       |
| (bad) |                                                |
| test  | BYTE PTR [rax],al                              |
|       |                                                |

## **Discussion 3 (when tracing)**

12

• •

## Discussion 4 (bomb203-signal)

1. What's going on the third phase?

### **Discussion 5 (bomb204-minfuck)**

1. What's going on the last phase? (nothing special!)

### 32/64 Shellcode

1. int \$80 vs. syscall

\$ man syscall

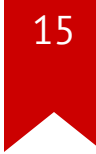

### What's about poly shellcode?

1. What's your general idea?

# Discrepancy b/w 32 vs 64

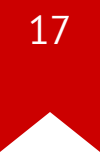

#### 2.2.1.2 More on REX Prefix Fields

REX prefixes are a set of 16 opcodes that span one row of the opcode map and occupy entries 40H to 4FH. These opcodes represent valid instructions (INC or DEC) in IA-32 operating modes and in compatibility mode. In 64-bit mode, the same opcodes represent the instruction prefix REX and are not treated as individual instructions. The single-byte-opcode forms of the INC/DEC instructions are not available in 64-bit mode. INC/DEC functionality is still available using ModR/M forms of the same instructions (opcodes FF/0 and FF/1). See Table 2-4 for a summary of the REX prefix format. Figure 2-4 though Figure 2-7 show examples of REX prefix fields in use. Some combinations of REX prefix fields are invalid. In such cases, the prefix is ignored. Some additional information follows:

### **Dispatching routine**

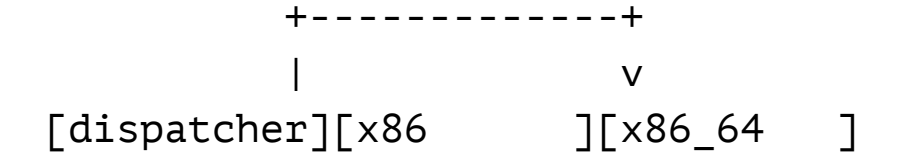

- e.g., 0x40 0x90
  - x86 inc eax
  - x86\_64 REX + nop
- x86 : [ \* ][goto x86 shellcode] x86-64: [nop][ \* ][goto x86\_64 shellcode] arm : [nop][nop][ \* ][goto arm shellcode] MIPS : [nop][nop][nop][ \* ][goto MIPS shellcode]

### **Dispatching routine**

// x86 xor eax, eax
// x86\_64 xor eax, eax
xorl %eax, %eax

// x86 inc eax
// x86\_64 REX + nop
.byte 0x40

nop

jz \_x86\_64

# **DEFCON18 CTF Doublethink (8 Arch!)**

• Ref. https://www.robertxiao.ca/hacking/defcon2018-assembly-polyglot/

### Discussion 6 (shellcode ascii/min)

1. Wow, what are your tricks?

2. shellcode-min: 30 bytes? 20 bytes? 10 bytes? 5 bytes?

### Lab03: Stack Overflow

- Finally! It's time to write real exploits (i.e., control hijacking)
- TONS of interesting challenges!
  - e.g., lack-of-four, frobnicated, upside-down ..

### Lab03: Stack Overflow!

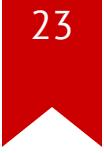

# **Today's Tutorial**

- Example: hijacking crackme0x00!
- A template exploit code
- In-class tutorial
  - Your first stack overflow!
  - Extending the exploit template (python)

### DEMO: Ghidra/crackme0x00

- Ghidra w/ crackme0x00
- Exploit writing

### crackme0x00

• • •

|<=- -0x18-=>|+--- ebp
top v
[ [buf .. ] ][fp][ra]
|<=--- 0x18+0xc ----=>|

### crackme0x00

. . .

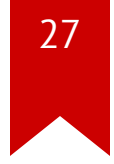

\$ objdump -M intel-mnemonic -d crackme0x00

| 80486c6: | 8d | 45 | e8 |    |    | lea  | <b>eax,[ebp</b> -0x18]          |
|----------|----|----|----|----|----|------|---------------------------------|
| 80486c9: | 50 |    |    |    |    | push | eax                             |
| 80486ca: | 68 | 31 | 88 | 04 | 80 | push | 0x8048831                       |
| 80486cf: | e8 | ac | fd | ff | ff | call | 8048480 <scanf@plt></scanf@plt> |

### crackme0x00

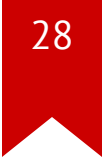

• How can we bypass the password check w/o putting the correct password?

### **In-class Tutorial**

- Step 1: Navigate the binary with your Ghidra!
- Step 2: Play with your first exploit!
- Step 3: Using an exploit template!

\$ ssh lab03@ss.snucse.org
Password: <password>

\$ cd tut03-stackovfl
\$ cat README

### References

30

• Phrack #49-14